3D files can be converted on a schedule. The schedule is set on the server and applies to all Preview Agents on the network. If you do not have Preview Agent installed, refer to <u>this</u> <u>article</u>.

You can specify the day of the week and the time when the conversion should be performed.

To configure this, open the Daminion Server Administration panel and navigate to Preference:

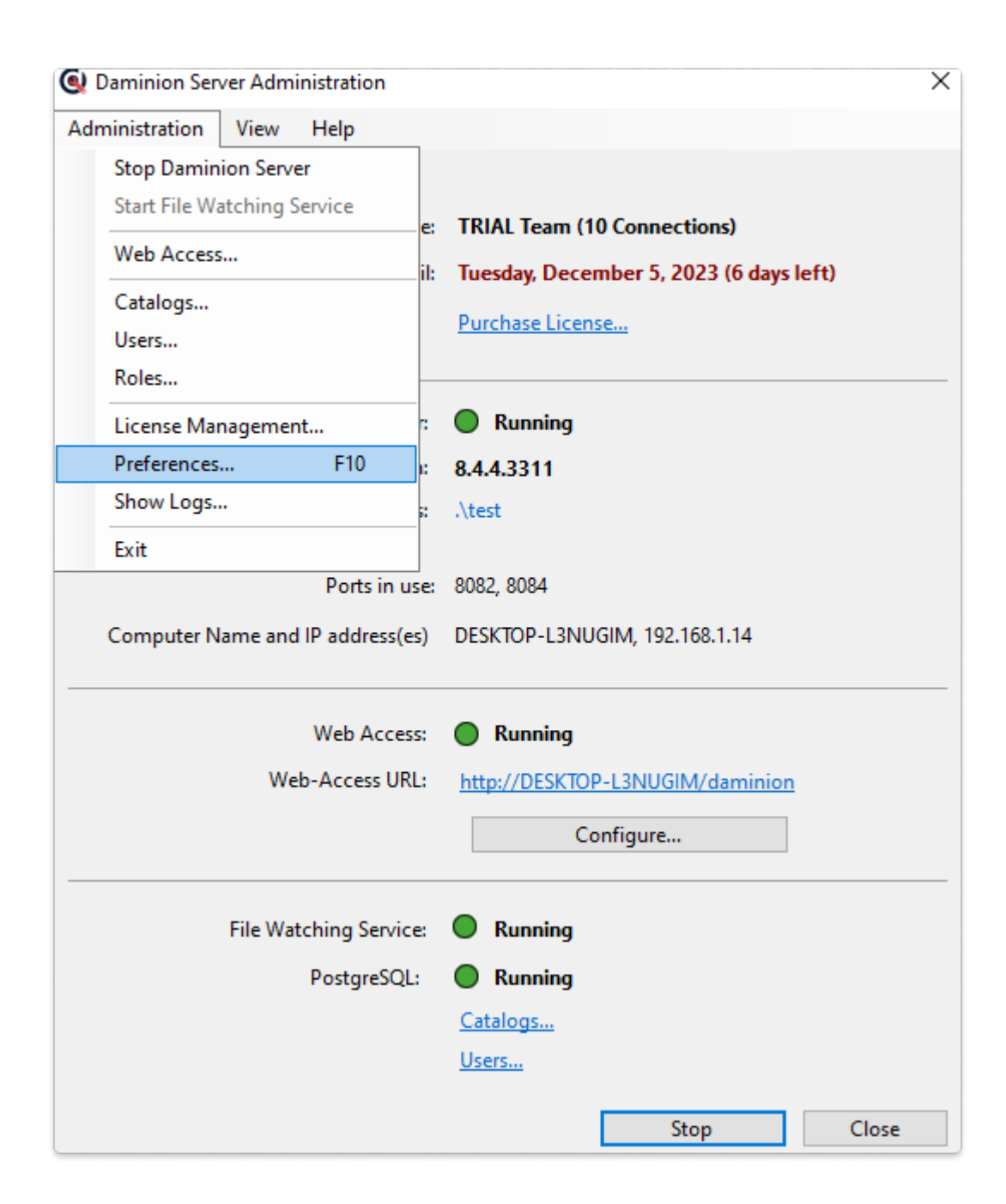

After that, go to 3D support settings and select step 4 'Scheduler'.

| ading Metadata       | Writing Metadata                    | Security Mode                                                   | Video Preview                                             | Face Recognition                                                | 3D support (Preview Agents)                                                                                                |              |
|----------------------|-------------------------------------|-----------------------------------------------------------------|-----------------------------------------------------------|-----------------------------------------------------------------|----------------------------------------------------------------------------------------------------|--------------|
| O Information        | Step M<br>To avo<br>Damin<br>proces | ₽4<br>id using the com<br>ion Preview Age<br>sing files, provid | puter resources<br>nts will be inacti<br>ed there are any | of the end users dur<br>ve and in sleep mod<br>to be processed. | ing working hours,configure a specific timeframe during w<br>e. Outside of this designated period, the agents will be acti | hich<br>vely |
| O Step №1<br>Formats |                                     | Mon 09:00:00                                                    | 18:00:00                                                  |                                                                 |                                                                                                    |              |
| ⊖ Step №2<br>Agents  |                                     | fue 09:00:00                                                    | 18:00:00                                                  |                                                                 |                                                                                                    |              |
|                      |                                     | Wed 09:00:00                                                    | 18:00:00                                                  |                                                                 |                                                                                                    |              |
|                      |                                     | <b>hu</b> 09:00:00                                              | 18:00:00                                                  |                                                                 |                                                                                                    |              |
| O Step №3<br>Hosts   |                                     | ri 09:00:00                                                     | 18:00:00                                                  |                                                                 |                                                                                                    |              |
|                      |                                     | Sat 09:00:00                                                    | 18:00:00                                                  |                                                                 |                                                                                                    |              |
|                      |                                     | Sun 09:00:00                                                    | 18:00:00                                                  |                                                                 |                                                                                                    |              |
| • Scheduler          | Q                                   | The settings will a                                             | apply to all insta                                        | lled Daminion Previ                                             | ew Agents.                                                                                                    |              |

After setting the time intervals and days of the week, click OK, and restart the server. Now, the generation of previews will operate according to the schedule